## BRITISH IELTS How to upload Payment Slip to Test Taker Portal

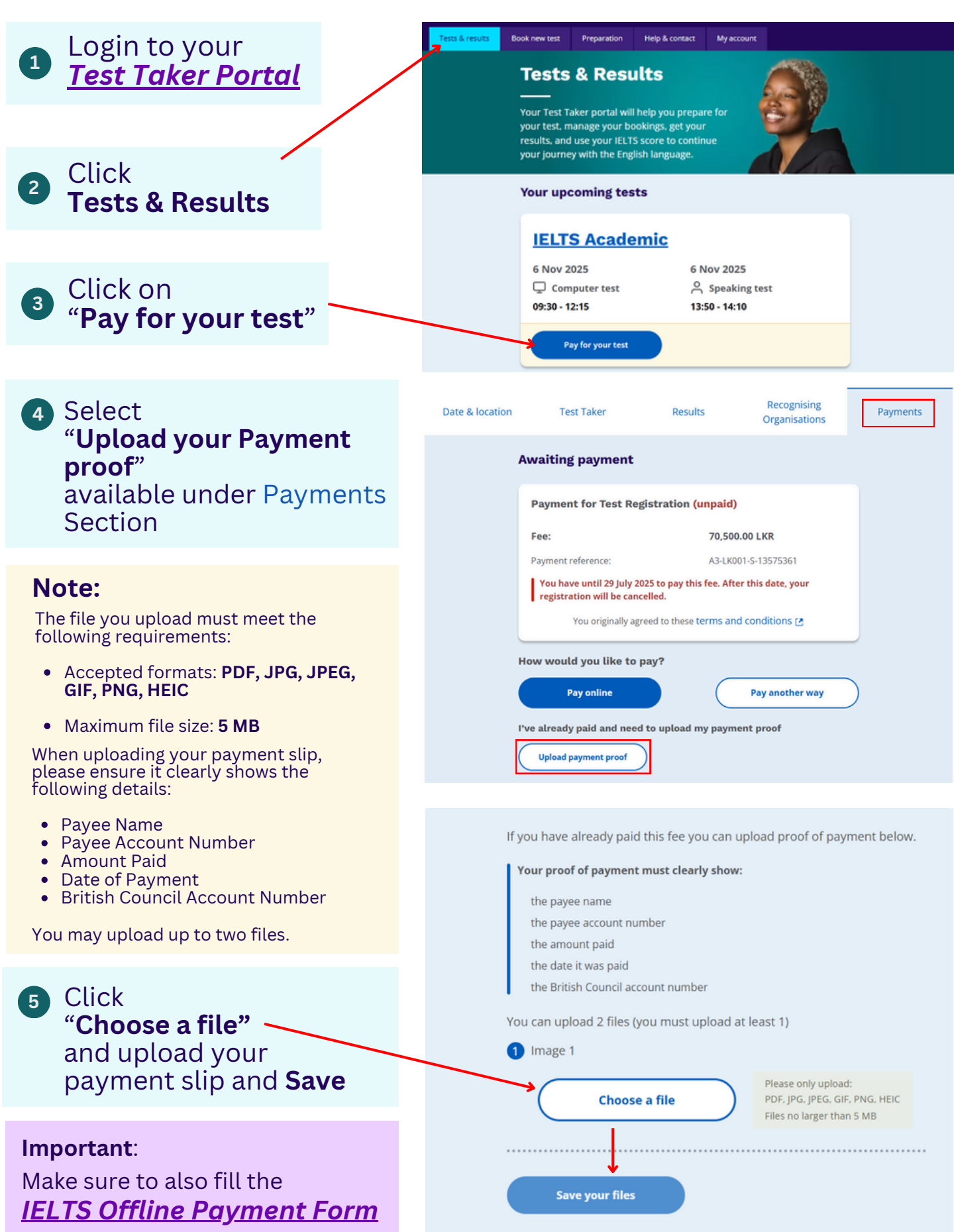